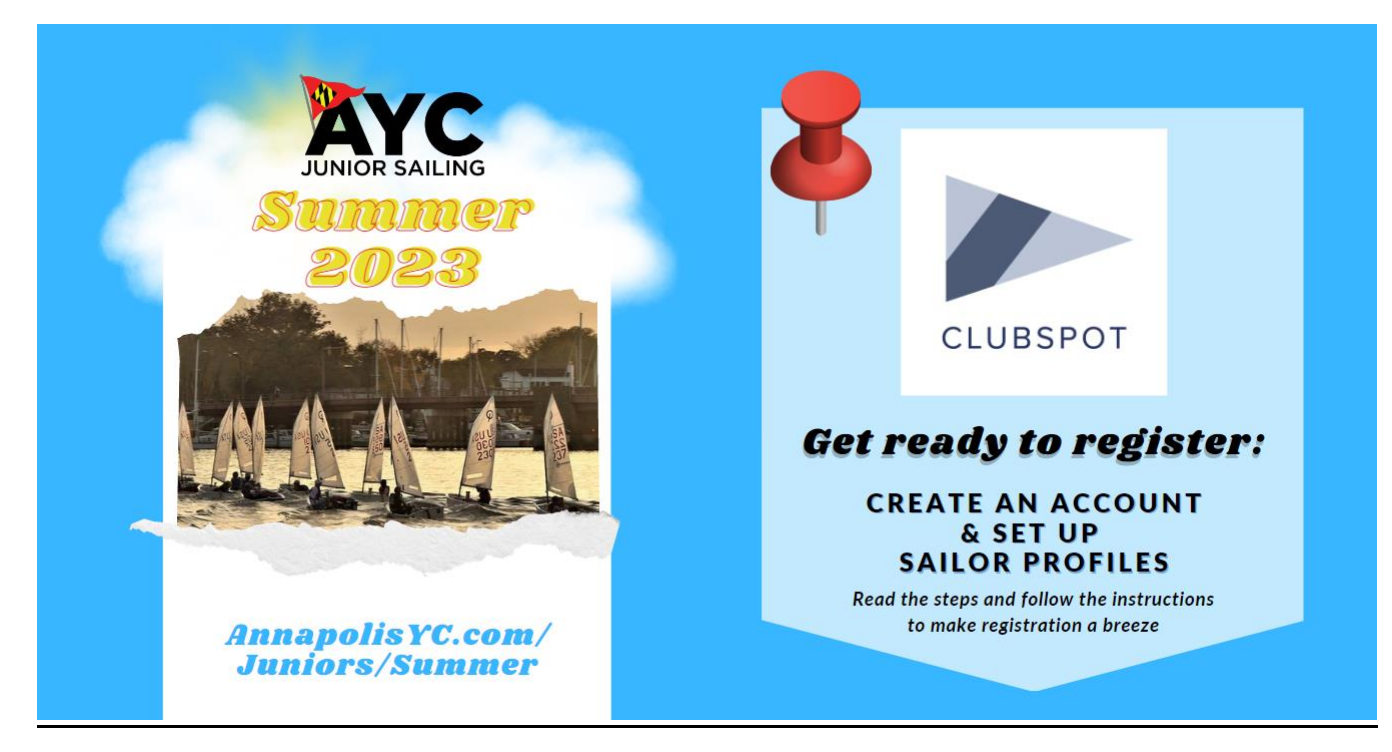

## Creating a Clubspot account and adding profiles to your account will greatly speed up the process of registering for the 2023 AYC Summer Programs.

When you create profiles in your account for the participants you plan to register and fill out the relevant fields, that information will auto-fill on the registration form. This will let you breeze through registration with only a few clicks. Here is how to set up your Clubspot account and profiles.

- 1. Visit https://theclubspot.com/
- 2. Click on the "Sign Up" button in the top left or log in if you already have an account

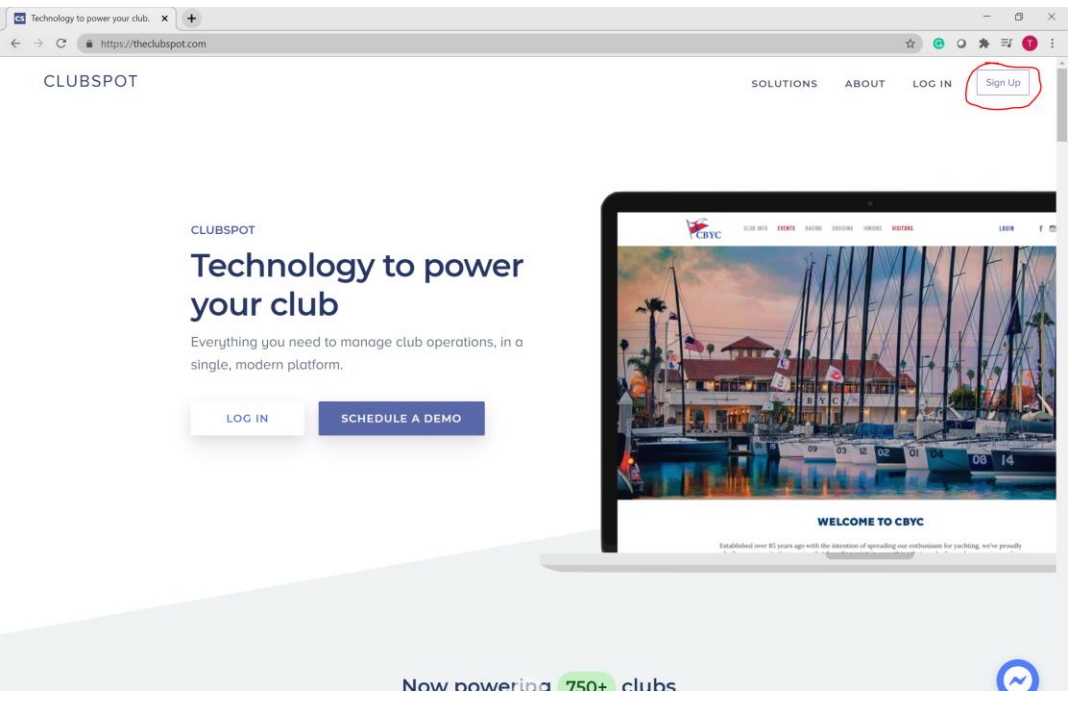

- 3. Enter in your email, your name, and create a new password.
- 4. After setting up your account, you should be logged in and see the four tabs on the left (picture below).
- 5. When you are logged in, you should land on this page. For this example, we will be using Mary Mainsail's newly created account to add profiles for her children, Michael, Maggie, and Mark.

| CS Dashboard X                                                     | +                       | - 0 ×         |
|--------------------------------------------------------------------|-------------------------|---------------|
| $\leftrightarrow$ $\rightarrow$ C $\triangleq$ https://theclubspot | ot.com/dashboard        | ⊶ ☆ 🙂 🗢 🗯 🗊 🗄 |
| Clubspot                                                           | Search registrations    |               |
| Registrations                                                      | Registrations           |               |
| Memberships<br>Clubs                                               | No registrations found. |               |
| Account                                                            |                         | PREVIOUS NEXT |
|                                                                    |                         |               |
|                                                                    |                         |               |
|                                                                    |                         |               |
|                                                                    |                         |               |
|                                                                    |                         |               |
|                                                                    |                         |               |
|                                                                    |                         |               |
|                                                                    |                         |               |
|                                                                    |                         |               |

6. From here, click on **Account** (left side), then click **Profiles**, and then **Add a Profile**.

| CS Dashboard X                                    | +                                    |    |   |            | -        | ٥    | $\times$ |
|---------------------------------------------------|--------------------------------------|----|---|------------|----------|------|----------|
| $\leftarrow$ $\rightarrow$ C $($ https://theclubs | pot.com/dashboard/settings/profiles  | 07 | ☆ | <b>e</b> ( | <b>*</b> | ≡J ( |          |
| Market Clubspot                                   | Profiles                             |    |   |            |          |      |          |
| Registrations                                     |                                      |    |   |            |          |      |          |
| Memberships                                       | Click here to <u>add a profile</u> . |    |   |            |          |      |          |
| Account                                           |                                      |    | ~ | + PRC      | FILE     |      |          |
| Account<br>Payment Methods                        |                                      |    |   |            |          |      |          |
| Profiles                                          |                                      |    |   |            |          |      |          |
|                                                   |                                      |    |   |            |          |      |          |
|                                                   |                                      |    |   |            |          |      |          |
|                                                   |                                      |    |   |            |          |      |          |
|                                                   |                                      |    |   |            |          |      |          |
|                                                   |                                      |    |   |            |          |      |          |
|                                                   |                                      |    |   |            |          |      |          |
|                                                   |                                      |    |   |            |          |      |          |
|                                                   |                                      |    |   |            |          |      |          |

7. You will be prompted to enter in a first name and last name then you will be brought to this screen.

| CS Dashboard X                                                    | +                                                                                                    |                                                                                                    |                                |                                              | -         | - 0 ×   |
|-------------------------------------------------------------------|----------------------------------------------------------------------------------------------------|----------------------------------------------------------------------------------------------------|--------------------------------|----------------------------------------------|-----------|---------|
| $\leftrightarrow$ $\rightarrow$ C $rac{1}{2}$ https://theclubspot | ot.com/dashboard/profile-deta                                                                        | ils/BHzqntQ8ui                                                                                      |                                |                                              | 아 ☆ 😨 🔾 🗯 | · 🗊 🕕 🗄 |
| Clubspot                                                          | K Michael Ma                                                                                         | insail                                                                                              |                                |                                              |           |         |
| Memberships<br>Clubs                                              | Profile details                                                                                      |                                                                                                    |                                |                                              |           |         |
| Account                                                           | BASIC INFORMATION                                                                                    |                                                                                                    |                                |                                              |           |         |
| Account<br>Payment Methods<br>Profiles                            | First Name<br>Last Name<br>Email<br>Mobile<br>Gender<br>Date of Birth<br>School Name<br>Weight (Ibs) | Michael<br>Mainsail<br>Not provided<br>Not provided<br>Not provided<br>Not provided<br>Not provided |                                |                                              | EDIT      |         |
|                                                                   | Address                                                                                              |                                                                                                    | SECONDARY                      |                                              |           |         |
|                                                                   | Street<br>City<br>State/County                                                                       | Not provided<br>Not provided<br>Not provided                                                        | Street<br>City<br>State/County | Not provided<br>Not provided<br>Not provided |           |         |

8. You can input all information fields by clicking **Edit** in the bottom right corner of each section. Again, the more you fill out in the profile, the less you will have to manually fill out on the registration form.

| CS Dashboard X                                          | +                                                                                                    |                                                                                                    |                                |                                        |            |   |      | - | ٥    | ×   |
|---------------------------------------------------------|----------------------------------------------------------------------------------------------------|----------------------------------------------------------------------------------------------------|--------------------------------|----------------------------------------|------------|---|------|---|------|-----|
| $\leftrightarrow$ $\rightarrow$ C $$ https://theclubspo | t.com/dashboard/profile-details/U                                                                                         | JkKng4AjcG                                                                                                 |                                |                                        | <b>ŏ</b> ☆ | © | 0    | * | =1 🕜 | ) : |
| Clubspot                                                | < Michael Main                                                                                                    | sail                                                                                                    |                                |                                        |            |   |      |   |      |     |
| Memberships<br>Clubs                                    | Profile details                                                                                                    |                                                                                                    |                                |                                        |            |   |      | 1 |      |     |
| Account                                                 |                                                                                                    |                                                                                                    |                                |                                        |            |   |      |   |      |     |
| Account<br>Payment Methods<br>Profiles                  | BASIC INFORMATION<br>First Name<br>Last Name<br>Email<br>Mobile<br>Gender<br>Date of Birth<br>School Name<br>Weight (lbs) | Michael<br>Mainsail<br>clubspottest@gmail.com<br>1234567890<br>Male<br>January 1, 2005<br>St. Mary's<br>85 |                                |                                        |            |   | EDIT | D |      |     |
|                                                         | Address                                                                                                    |                                                                                                    | SECONDARY                      |                                        |            |   |      |   |      |     |
|                                                         | Street<br>City<br>State/County                                                                                            | 1600 Pennsylvania Avenue NW<br>Washington<br>DC                                                            | Street<br>City<br>State/County | 30 Rockefeller Plaza<br>New York<br>NY |            |   |      |   |      |     |

9. When you are done filling out the profile for the first participant, you can click the **Profiles** tab on the left and add another profile for the next participant you plan on registering.

| CS Dashboard X                                             | +                               |           |             | - 0 ×         |
|------------------------------------------------------------|---------------------------------|-----------|-------------|---------------|
| $\leftrightarrow$ $\rightarrow$ C $($ https://theclubspot. | com/dashboard/settings/profiles |           |             | ⊶ ☆ ও ୬ ≅ 🚺 ፤ |
| Market Clubspot                                            | Profiles                        |           |             |               |
| Registrations                                              | FIRST NAME                      | LAST NAME | CREATED     | ~             |
| Memberships                                                | 1 Michael                       | Mainsail  | Jan 8, 2021 |               |
| Account                                                    |                                 |           |             | + PROFILE     |
| Account<br>Payment Methods<br>Profiles                     |                                 |           |             |               |

- 10. It is HIGHLY recommended that you create profiles for all the participants you plan on registering
- 11. Once you have completed all the necessary profiles, you will be ready for registrations. The section below will show you how to use your profiles and register all participants very quickly.

## **Using Profiles During Registration**

Now that you have set up your children's profiles, you will be ready to go through registration very quickly. Once you have received the registration link, here are the steps to use your profiles to expedite the registration process:

1. When registration has opened and you receive the registration link, log in to your Clubspot account, then launch the registration link in a new tab. This is the first page you will see.

|                                                                                                    |                                      | REGISTRATION 0 |
|----------------------------------------------------------------------------------------------------|--------------------------------------|----------------|
|                                                                                                    | Select participant                   |                |
|                                                                                                    | <ul> <li>Michael Mainsail</li> </ul> |                |
| Register for 2021 AYC Summer Sailing<br>Registration is powered by Clubspot, the leader in modern<br>club management. | O Maggie Mainsail                    |                |
|                                                                                                    | <ul> <li>Mark Mainsail</li> </ul>    |                |
|                                                                                                    | <ul> <li>New participant</li> </ul>  |                |
|                                                                                                    | Membership status                    |                |
|                                                                                                    | Non-Member                           |                |
|                                                                                                    | AYC Member                           |                |
|                                                                                                    | MEMBER NUMBER<br>M123                |                |
|                                                                                                    |                                      |                |
|                                                                                                    | O Junior Associate Member            |                |
|                                                                                                    | NEXT STEP                            |                |
|                                                                                                    | Click for registration tips/holes    |                |

2. You should see the three profiles you set up in your account. If you do not see the profiles, make sure you have logged in to your Clubspot account in another tab and refresh the registration page. Select the profile of the first participant you want to register, enter in the membership status that pertains to you, and then click "Next Step"

## 3. Select the classes and sessions for the participant.

|                                                                                                   | ADVENTURE BOATING<br>DESCRIPTION<br>Adventure Boating Ages: 12-17 Time: 9 am - 4 pm This course is designed for<br>those who want to be on the water but aren't necessarily interested in rac<br>See more |  |
|---------------------------------------------------------------------------------------------------|----------------------------------------------------------------------------------------------------|--|
| Register for 2021 AYC Summer Sailing<br>Registration is powered by Clubspot, the leader in modern | AQUATIC ADVENTURE                                                                                                    |  |
| club management.                                                                                  | DESCRIPTION                                                                                                    |  |
| Registration for<br>Michael Mainsail edit                                                         | Aquatic Adventure Ages: 8-12 Times: Monday - Friday (9 am - 12 pm or 1 pm - 4 pm) This class will use a variety of water activities such as paddle boa see more                                           |  |
|                                                                                                   | ADD CLASS                                                                                                    |  |
|                                                                                                   | CREEK CRITTERS                                                                                                    |  |
|                                                                                                   | DESCRIPTION<br>Creek Critters Ages: 5-6 Time: Monday - Friday (9 am - noon) These popular<br>one-week sessions are designed to introduce sailors to have fun on and arou                                  |  |
|                                                                                                   | Click for registration tips/notes X                                                                                                    |  |

REGISTRATION 0

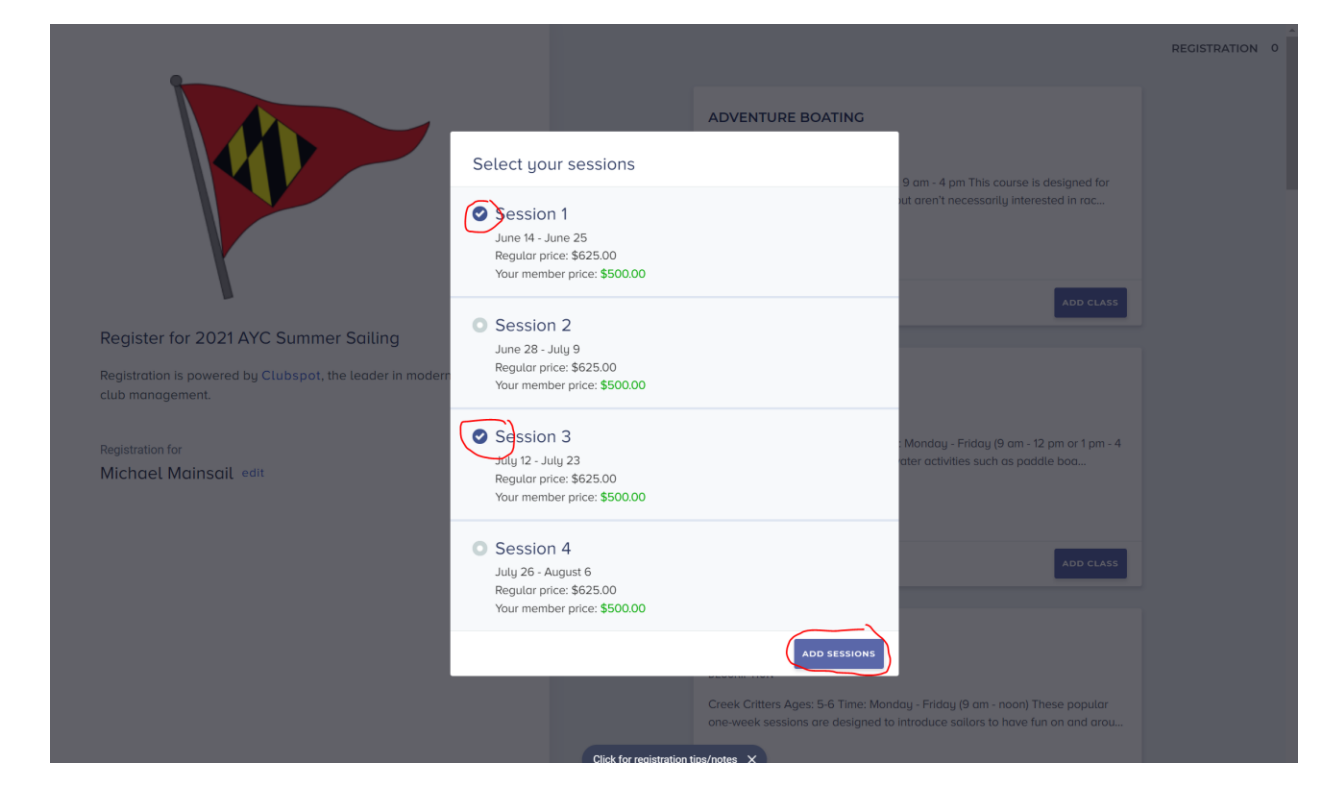

4. After you select your class and sessions, you cart will open on the right. If that is the only class you want to register, click **Register** at the bottom (Blue Box). If you want to add more classes & sessions, simply click the **left arrow next to Registration** at the top of the cart and continue to add classes.

|                                                                            |                            | ADVENTURE BOATING<br>DESCRIPTION<br>Adventure Boating Ages: 12-17 Time: 9 am - 4 pm T<br>those who want to be on the water but aren't neces<br>see more | C Registration Entry fee Class: Aquatic Adventure Session 3 (Jul 12, 2021 - Jul 23, 2021) Entry fee Class: Aquatic Adventure Session 1 (Jun 14, 2021 - Jun 25, 2021) | \$625-00 \$500.00<br>\$625-00 \$500.00 |
|----------------------------------------------------------------------------|----------------------------|----------------------------------------------------------------------------------------------------|----------------------------------------------------------------------------------------------------|----------------------------------------|
| Register for 2021 AYC Summer Sailing                                       |                            |                                                                                                    | Total                                                                                                    | \$1,000.00                             |
| Registration is powered by Clubspot, the leader in modern club management. |                            | AQUATIC ADVENTURE                                                                                                    | A member discount of \$250.00<br>across your order.                                                                                                    | has been applied                       |
| Registration for<br>Michael Mainsail edit                                  |                            | DESCRIPTION<br>Aquatic Adventure Ages: 8-12 Times: Monday - Frid<br>pm) This class will use a variety of water activities s<br>see more                 |                                                                                                    |                                        |
|                                                                            |                            |                                                                                                    |                                                                                                    |                                        |
|                                                                            |                            | CREEK CRITTERS                                                                                                    |                                                                                                    |                                        |
|                                                                            |                            | Creek Critters Ages: 5-6 Time: Monday - Friday (9 o<br>one-week sessions are designed to introduce sailo                                                |                                                                                                    |                                        |
|                                                                            | Click for registration tip | ps/notes ×                                                                                                    | REGISTER MICH                                                                                                    | IAEL                                   |

5. You will see that most of the information will auto-fill. The only fields you will need to fill out will be under "Additional Information."

| street<br>1600 Pennsylvania Avenue NW                                                          | •                                    |                                                                                     |                                     |
|------------------------------------------------------------------------------------------------|--------------------------------------|-------------------------------------------------------------------------------------|-------------------------------------|
| Washington                                                                                     |                                      | < Order summary                                                                     |                                     |
| STATE/COUNTY                                                                                   |                                      | Entry fee<br>Closs: Aquatic Adventure<br>Session 3                                  |                                     |
| ziPiPostal code<br>20500                                                                       |                                      | (Jul 12, 2021 - Jul 23, 2021)                                                       | \$625.00 <b>\$500.00</b>            |
|                                                                                                |                                      | Entry fee<br>Class: Aquatic Adventure<br>Session 1<br>(Jun 14, 2021 - Jun 25, 2021) | <del>\$625.00</del> <b>\$500.00</b> |
| Additional information                                                                         |                                      | Total                                                                               | \$1,000.00                          |
| GRADE?                                                                                         |                                      | A member discount of \$250.00 has been                                              | applied across your order.          |
| IS THE SAILOR RELATED TO AN AYC MEMBER?                                                        |                                      |                                                                                     |                                     |
| How is the sailor related to the AYC member?                                                   |                                      |                                                                                     |                                     |
| CLICK TO ENTER                                                                                 |                                      |                                                                                     |                                     |
| Has a Doctor Placed Any Restrictions On This Child's<br>Activity?                              |                                      |                                                                                     |                                     |
| CLICK TO ENTER                                                                                 |                                      |                                                                                     |                                     |
| Are you interested in volunteering for regatta and social<br>events within the Junior Program? | Plink for excitation line (excites 1 |                                                                                     |                                     |

- 6. After filling out all necessary information, click **Next Step** at the bottom of the page. The next page will ask if you would like to purchase any products. Any any products you would like to purchase and then click **Proceed to Checkout**
- 7. At the checkout page, enter in your member number and click **Pay**. At the bottom you will see that a waiver will be sent to your email upon checkout.

| PAYMENT DETAILS                                                                                            | < Checkout                                                                          |                                          |
|----------------------------------------------------------------------------------------------------|-------------------------------------------------------------------------------------|------------------------------------------|
| Please complete checkout to confirm your registration.                                                     | Entry fee<br>Class: Aquatic Adventure                                               |                                          |
| Payment                                                                                                    | Session 3<br>(Jul 12, 2021 - Jul 23, 2021)                                          | \$625.00 <b>\$500.00</b>                 |
| Member Charge MEMBER NUMBER M123                                                                           | Entry fee<br>Class: Aquatic Adventure<br>Session 1<br>(Jun 14, 2021 - Jun 25, 2021) | <del>\$625.00</del> \$ <b>500.00</b>     |
| PAY \$1,000.00                                                                                             | Total<br>A member discount of \$250.00 has been                                     | \$1,000.00<br>applied across your order. |
| E-signatures                                                                                               |                                                                                     |                                          |
| AYC Junior Sailing Release of Liability ()<br>We'll email you a link to sign this document electronically. |                                                                                     |                                          |
| By using Clubspot you agree to our Terms of Use.                                                           |                                                                                     |                                          |
|                                                                                                    |                                                                                     |                                          |
|                                                                                                    |                                                                                     |                                          |

8. After you order has been processed, you have the option to close out the tab if that is your only/last registration or click **Add Another Entry** to start the process over for another participant. This time, select the other participant's profile and continue with registration.

| STATUS                                                                                                    | Your                                      | order                                                                       |                      |
|----------------------------------------------------------------------------------------------------|-------------------------------------------|-----------------------------------------------------------------------------|----------------------|
| Order complete                                                                                                    | Entry fe<br>Class: A<br>Session<br>(1412) | e<br>Iquatic Adventure<br>3<br>021 - Jul 22 - 2021                          |                      |
| <ul> <li>Your 2021 AYC Summer Sailing order is complete, and your payment has been recorded. Please feel free to save this confirmation for your records.</li> <li>Confirmation #: T912HIJ8OK</li> </ul> | Cluss: A<br>Session<br>(Jun 14,           | e<br>kuputic Adventure<br>1<br>2021 - Jun 25, 2021)<br>\$625.66<br>\$625.66 | \$500.00<br>\$500.00 |
| ADD ANOTHER ENTRY VIEW YOUR ACCOUNT                                                                                                    | Total<br>A men                            | \$1<br>nber discount of \$250.00 has been applied across your or            | ,000.00<br>der.      |
|                                                                                                    |                                           |                                                                             |                      |
|                                                                                                    |                                           |                                                                             |                      |
|                                                                                                    |                                           |                                                                             |                      |
|                                                                                                    |                                           |                                                                             |                      |
|                                                                                                    |                                           |                                                                             |                      |

## If you need any assistance with setting up profiles, please reach out to Tucker Hersam at <u>tucker@theclubspot.com</u>. If you are having difficulties registering, there is a Registration Tips/Notes on the bottom of every page.

|                                                                            |                                             | REGISTRATION 0 |
|----------------------------------------------------------------------------|---------------------------------------------|----------------|
|                                                                            | Select participant                          |                |
|                                                                            | <ul> <li>Michael Mainsail</li> </ul>        |                |
|                                                                            | Maggie Mainsail                             |                |
| <b>X</b>                                                                   | <ul> <li>Mark Mainsail</li> </ul>           |                |
| Register for 2021 AYC Summer Sailing                                       | <ul> <li>New participant</li> </ul>         |                |
| Registration is powered by Clubspot, the leader in modern club management. | Membership status                           |                |
|                                                                            | Non-Member                                  |                |
|                                                                            | AYC Member                                  |                |
|                                                                            | <ul> <li>Junior Associate Member</li> </ul> |                |
|                                                                            | NEXT STEP                                   | i i            |
|                                                                            |                                             |                |
|                                                                            | Click for registration tips/notes ×         |                |

If you are still having trouble, reach out to Tucker Hersam at <u>tucker@theclubspot.com</u>